FEC 8/2024 FORNITURA DI N. 6 TOTEM DA ESTERNO PER SERVIZIO DI DIGITAL SIGNAGE – CIG: B0A78DD326.

## CHIARIMENTO DGUE

In questo periodo, fino alla messa a disposizione di detta funzionalità sul portale ARIA, di seguito è indicata la modalità di gestione della DGUE Response.

Gli Operatori Economici potranno generare la DGUE Response in formato xml a partire dalla Request messa a disposizione della Stazione Appaltante in documentazione di gara. Per farlo è possibile utilizzare il medesimo servizio messo a disposizione da CONSIP nel portale https://www.acquistinretepa.it/espd-dgue/#!/start.

Il servizio è utilizzabile a seguito di login, nel menu di sinistra "Servizi", Sezione eDGUE. Il percorso inizia dalle selezioni seguenti:

- Chi è a compilare il DGUE? >> Sono un operatore economico
- Che operazione si vuole eseguire? >> Importare un DGUE

In seguito, caricare il file xml DGUE Response (scaricato dal portale di Consip) in SINTEL, in fase di sottomissione dell'offerta nella busta amministrativa come allegato alla documentazione di gara.